# BLİSS

## the smart bassinet

Step-by-step guide to configure the Bliss Bassinet

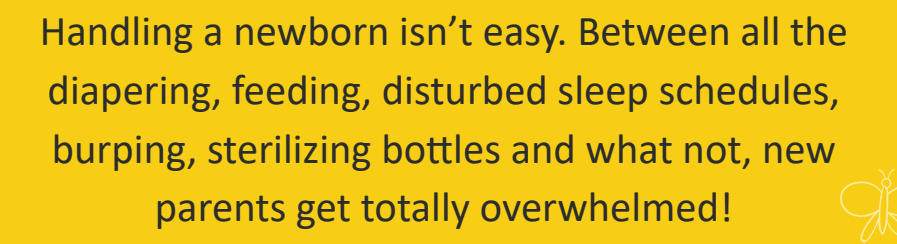

Presenting the Bliss Bassinet, a smart extension of your hands and your newborn's best friend!

Congratulations on your little one and welcome to Bliss, your baby's first smart device. The Bliss Bassinet is an infant bed featuring unique motions that allow you to rock your baby to sleep or pacify her while keeping you totally hands-free.

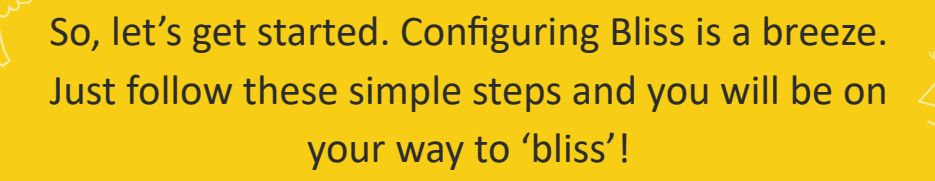

#### You will need -

- 1. Home Wi-Fi connection (2.4 ghz)
- 2. An iOS or Android smart phone connected to the Wi-Fi
- 3. A smart home device like Amazon Echo or Google Home also connected to the same Wi-Fi
- 4. A power connection
- 5. Your Bliss Bassinet assembled and kept right next to your Wi-Fi router. It has to be physically close to the router to establish connection. You can carry the Bassinet back into the nursery once the pairing is done.

To operate the Bliss Bassinet using your phone, download and install the 'Smart Life' app using the App Store/Play Store. This app will act as a forever link between your Bliss Bassinet and home Wi-Fi connection.

When you open the app, you will be able to sign up and create your profile. Save your login credentials. You may need them again to be able to control the Bassinet using devices like Amazon Echo or Google Home.

Once you are signed in, press the plus '+' sign seen in the top right corner or click on 'Add Device'. This action will lead you to a screen, showing a list of various devices available.

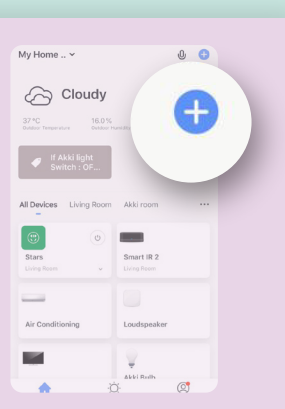

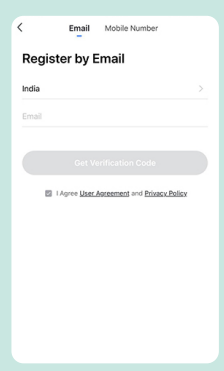

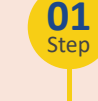

02

Step

03

Step

04 Step

05

Step

06

Step

On the left side of the screen, select 'Small Home Appliances'. Now scroll down until you find 'Crib' in the 'Life' section. Now that you have spotted the 'crib,' keep your phone nearby. You will need it in a minute.

| all Airtel 🍲             | 10:57                 | 0 @ 4 71% m     |                           |  |
|--------------------------|-----------------------|-----------------|---------------------------|--|
| <                        | Add Manually          | Auto Scan       | 33                        |  |
| Electrician              |                       | Bathroom        |                           |  |
| Lighting                 |                       |                 |                           |  |
| Large Home<br>Appliances | Senart Tobel          | Ballycom Heater | TooPdarush<br>(Bharlooff) |  |
| Small Home<br>Appliances |                       | Life            |                           |  |
| Kitchen<br>Appliances    |                       |                 |                           |  |
| Security<br>& Sensors    | Warming Table         | Smart Sofa      | Tee Machine               |  |
| Exercise<br>& Health     |                       |                 |                           |  |
| Video<br>Surveillance    | Baby Rocking<br>Chair | Crib            | Ice Machine               |  |
| Gateway<br>and others    |                       |                 |                           |  |
|                          | Mintpass Rubbish      | Sheep Lamp      | Heater                    |  |
|                          |                       |                 |                           |  |
|                          |                       |                 |                           |  |

Now plug one end of the Bliss power cord into the wall socket and switch it ON. Make sure you have already plugged in the other end of the cord into the Bliss socket. Now hold down the Bliss power button and let go once the button starts to blink. A blinking button means it is in sync mode.

Pick up your phone where your Smart Life app is already open and is showing this screen. Now click on 'Confirm indicator rapidly blink'.

You will then be asked to enter your Wi-Fi username and password. Go ahead with this step.

Now your Bliss Bassinet, your Wi-Fi and your Smart Life App are all ready to be paired!

## Reset the device first. Reset the device and confirm that inclustor is billiour fast. Attempting bases complete pairing process that is a minute after device reset. Besetting Devices 1 Confirm indicator rapidly blink

07 Step The next screen will show you a percentage circle denoting the progress of the connection. Now sit back and relax as the connection completes automatically without any intervention needed.

Connecting...

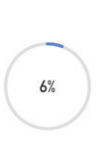

Place your router, mobile phone, and device as close as possible

> Device found Register Device to Smart Cloud Initializing device...

You may now bring the Bliss Bassinet back to the nursery or wherever you have planned for your little one to sleep.

Once the device is found and the sync is 100% complete, your smart phone is connected to the Bliss Bassinet.

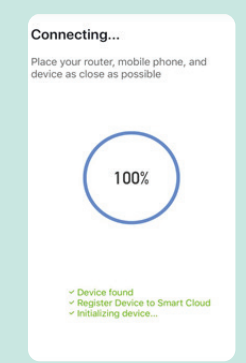

Now let's get into the features of the Bliss Bassinet.

You will find it listed as a device in your Smart Life app for an easy go-to. You will now see the Control Pad when you open the application.

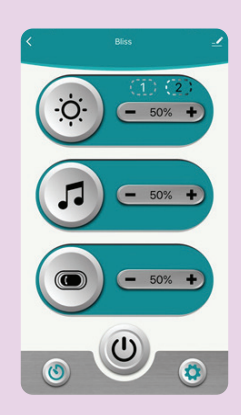

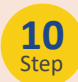

08

Step

09

Step

Using the Control Pad is easy and comfortable. You can switch the Bliss Bassinet on and off using the power button at the bottom of the screen. The Bassinet lights, music and slider can also be controlled.

You are now half-way there. All that is left is to configure the Bliss interface within the Smart Life app.

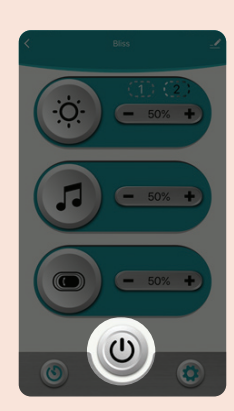

#### Let's get to it. You can control these functions by using the Control Pad.

- 1. Switching the Bliss light on and off
- 2. Controlling the intensity of the edge lights
- 3. Styling of the edge lighting A- Static Light B- Running Light
- 4. Controlling the music
- 5. Volume controls of music
- 6. Auto slider functioning
- 7. Controlling speed of the slider
- 8. Power On/Off Device
- 9. Scheduler button
- 10. Settings button

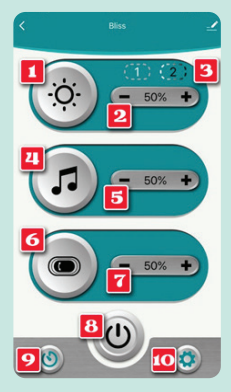

There is a timer setting available in the app to schedule the behavior of the Bliss Bassinet to coincide with your baby's sleep patterns. For instance, if you know your baby cries as soon as she wakes up after her nap at 4pm every day, a scheduling of music for 4pm each day can make your life much easier. Or the timer could be set for switching the Bassinet on or off at fixed times. Button number 9 is where you need to go for this fix.

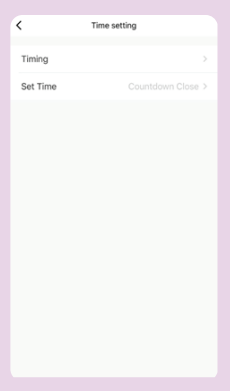

Just choose the time you would like to schedule this for and you are set. There are some more features that may interest you. After you set the time:

- 1. You can choose to repeat this function as per your convenience
- 2. Add remarks as required
- 3. Receive a notification on your phone when the set action is executed
- 4. You can choose the specialty features that you want to activate
  - a. Total Switch b. Light c. Music d. Shake
- Once all settings are done, click 'save' at the top right corner of the screen so that the app remembers your settings.

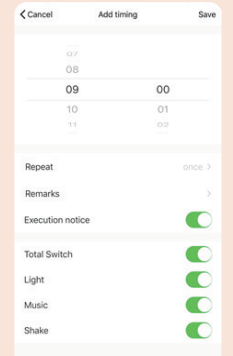

Your saved scheduler will look like this now.

You can control it with the button next to this scheduler task.

Repeat the same steps to create a new schedule with the add button.

Button number 10 will help you rename the various features the way you would like.

Important:

Remember the feature names so that these gestures can be accurately accessed using smart-home devices.

You are good to go using the Bliss Bassinet with the Smart Life app! Now let's look at using the Bliss Bassinet with devices like Amazon Echo and Google Home.

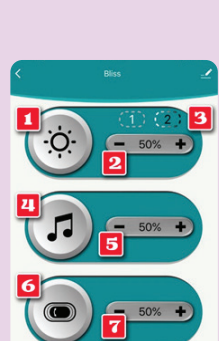

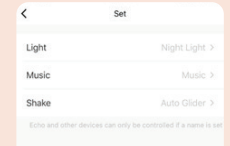

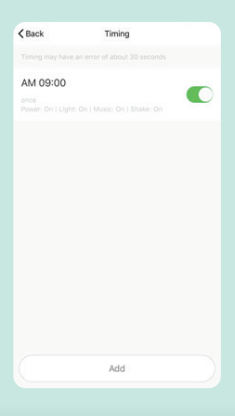

#### **Configuration with Amazon Echo**

Make sure your Amazon Echo is powered on and connected to the same Wi-Fi as your Bliss Bassinet.

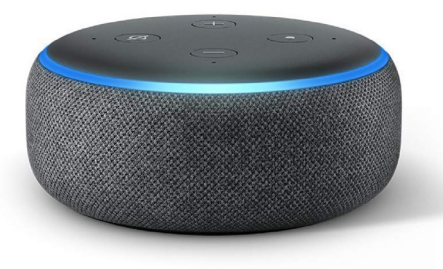

At this step you need the Amazon Alexa app on your smart-phone. On the Home screen, click on the hamburger icon which will be in the top left corner. (It is those three stacked lines, the last one being short.)

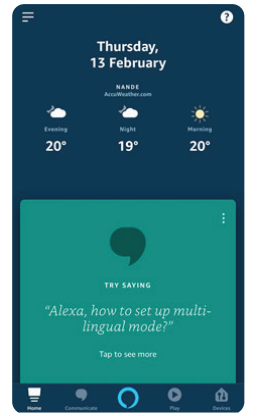

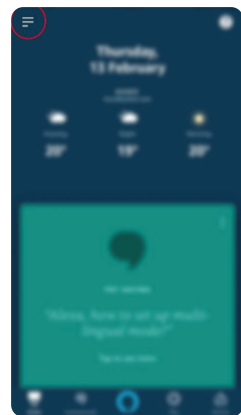

Select the Skills & Games option from the menu items

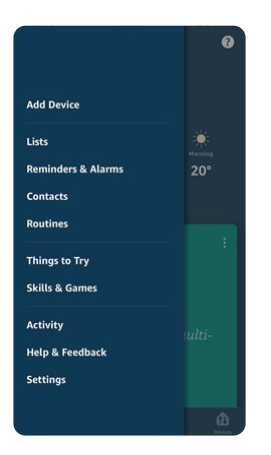

In the top right corner, click on the search option (magnifying glass icon) and type 'Smart Life.' The reason to do this is to use the Bliss interface that you have already saved in your Smart Life profile.

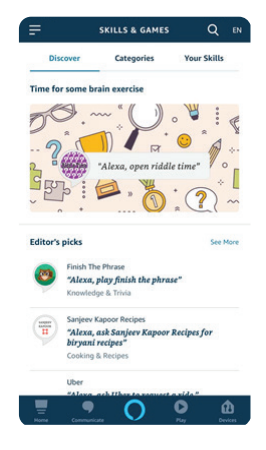

As you type the words 'Smart Life,' you will see the 'Smart Life Skill' option listed in the suggestion menu. Click on it.

| K SEARCH                            | K SEARCH                                                                                   |
|-------------------------------------|--------------------------------------------------------------------------------------------|
| Search                              | Search                                                                                     |
| Keyword or skill name<br>Smart Life | smart life skill                                                                           |
| smart life skill                    | 40 Results Sort: Relevance V                                                               |
| smart life app                      | Smart Life<br>"Alexa, turn on hallway light"<br>Smart Home<br>****** 46                    |
|                                     | Smart Life Hacks<br>"Alexa open smart life hacks"<br>Games & Trivia<br>****** 0            |
| qwertyuiop                          | Swift Smart Life<br><b>*Alexa, turn on plug</b> **<br>Smart Home<br>********************** |
| a sorgnjki                          | Guogee smart life<br>"Alexa, ask g. smart to turn on light"<br>Smart Home                  |
| 123 🌐 🖗 space search                | 📱 🕈 🔿 Ο 🐽                                                                                  |

You will be prompted to log in. Use the same credentials as you have used to log in to the Smart Life app.

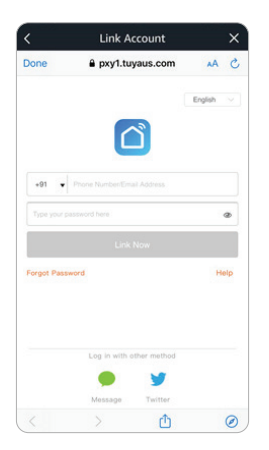

Once done logging in, click on 'Authorize' and on the next screen on 'ENABLE TO USE.' This will authenticate your identity and you can now use the Bliss Bassinet seamlessly using Amazon Echo.

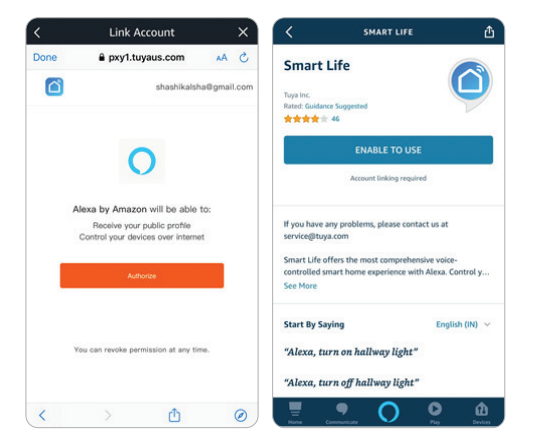

Your connection with Amazon Echo and the Smart-Life account is now successful.

With these steps all the devices listed under the Smart Life apps can be discovered by Amazon Echo.

Link Account

Dom

Attributery

Attributery

Attributery

Attributery

Attributery

Attributery

Attributery

Attributery

Attributery

Attributery

Attributery

Attributery

Attributery

Attributery

Attributery

Attributery

Attributery

Attributery

Attributery

Attributery

Attributery

Attributery

Attributery

Attributery

Attributery

Attributery

Attributery

Attributery

Attributery

Attributery

Attributery

Attributery

Attributery

Attributery

Attributery

Attributery

Next, the app will prompt you to 'Discover Devices.' Click on it and it will discover the Bliss Bassinet.

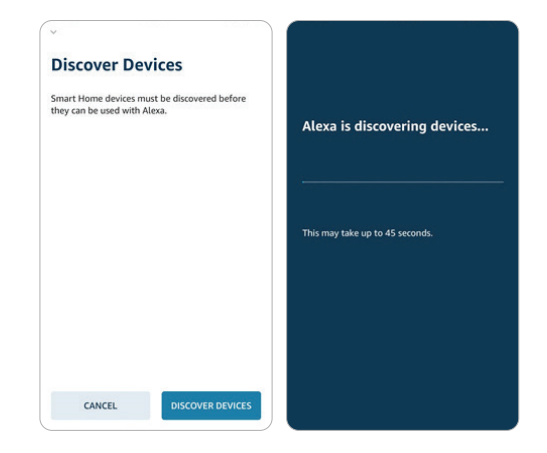

Bingo! Your Bliss Bassinet is now connected and ready. The full stack features like voice commands from the Amazon Echo suite are available.

Go ahead, try it!

Just ask Alexa to switch the edge lights on. And, voila! See the Bliss Bassinet light up!

Hope you have fun and relaxtation, indulging your baby in some gentle sway-a-sway or dazzling her with the tiny lights running along her bassinet's edge!

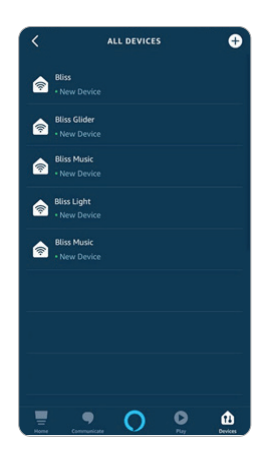

### Using your Bliss Bassinet with Google Home

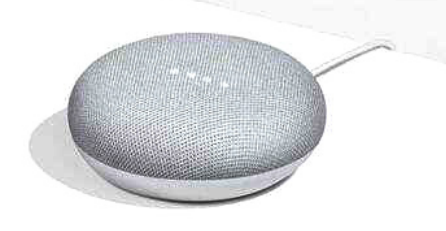

Open the Google Home app on your smart phone.

|               | YOUF                                | RHOME        |            |
|---------------|-------------------------------------|--------------|------------|
| R             | 0                                   | Þ            | 8          |
| Off           | On                                  | Media        | Thermostat |
|               | -Ò-<br>Routines                     | Settings     |            |
| room I<br>Off | Your I<br>2 den<br>2<br>ights<br>On | Room         |            |
|               | Ha<br>11 de                         | all<br>vices |            |
|               | - C                                 | 1            | -          |

Click on the plus icon '+' and select 'Set up device.'

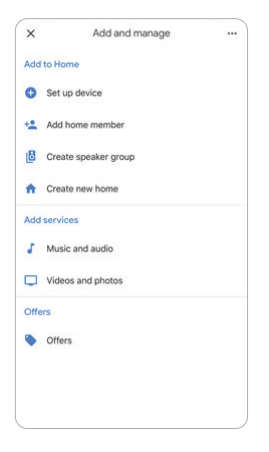

Select the second option of 'Have something already set up?'

|       | Set up                                                                                 |
|-------|----------------------------------------------------------------------------------------|
| Se    | t up new devices or add existing devices and                                           |
|       | services to your home                                                                  |
| New o | devices                                                                                |
| *     | Set up new devices                                                                     |
|       | Google Home devices, Chromecast and Made fo<br>Google devices like C by GE smart bulbs |
| Works | s with Google                                                                          |
| Ð     | Have something already set up?                                                         |
|       | Link your smart home services such as Philips<br>Hue and TP-Link                       |
|       |                                                                                        |
|       |                                                                                        |
|       |                                                                                        |
|       |                                                                                        |
|       |                                                                                        |

Click on 'Manage accounts' and type 'Smart Life' and select it.

| ×          | Sma  | rt life      |         |       |      |    | 0    | Q         |
|------------|------|--------------|---------|-------|------|----|------|-----------|
| Linked     | 1    |              |         |       |      |    |      |           |
| Add n      | ew   |              |         |       |      |    |      |           |
| h          | HiSr | HiSmart Life |         |       |      |    |      |           |
|            | Sma  | Smart Life   |         |       |      |    |      |           |
| 8          | SMA  | RT LI        | FE by   | Techa | Zone |    |      |           |
| x+v=0      | Sma  | rt Life      | for A   | RUGO  | )    |    |      |           |
| 6          | Swif | t sma        | rt life |       |      |    |      |           |
| q          | we   | 9            | r I     | t j   | / 1  | 1  | i o  | p         |
| а          | s    | d            | f       | g     | h    | j  | k    | I         |
| $\diamond$ | z    | x            | с       | v     | b    | n  | m    | $\otimes$ |
| 123        |      | Ŷ            | space   |       |      | se | arch |           |

You already have saved your Smart Life login details. Use the same to log in here.

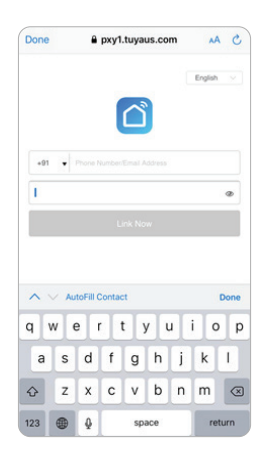

Once you get in, click on the small dot opposite the words 'Smart Life'. Click on 'Link Now' and 'Authorize.'

#### Note:

This step can be optional, in case you are not using it for multiple accounts.

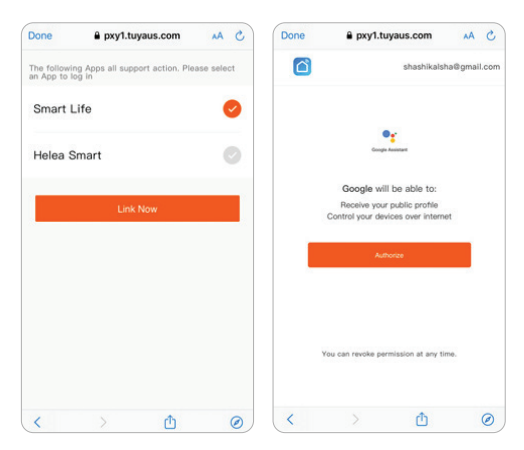

Now your Google Home app will show the Bliss device. Use voice commands to operate it!

Be it taking a short nap or getting a deck ready for tomorrow's sales conference, you now have a virtual extension that soothes your baby at the drop of a diaper!

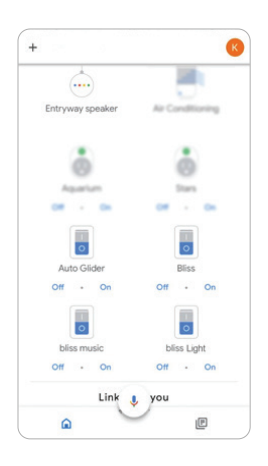

Please take attention that changes or modification not expressly approved by the party responsible for compliance could void the user's authority to operate the equipment. This device complies with Part 15 of the FCC Rules. Operation is subject to the following two conditions: (1) This device may not cause harmful interference, and (2) This device must accept any interference received, including interference that may cause undesired operation. RF exposure warning The device has been evaluated to meet general RF exposure requir

The device can be used in portable exposure condition without restriction.

This device complies with Industry Canada licence-exempt RSS standard(s). Operation is subject to the following two conditions:

(1) this device may not cause interference, and

(2) this device must accept any interference,

including interference that may cause undesired operation of the device. Le présent appareil est conforme aux CNR d'Industrie Canada applicables aux appareils radioexempts de licence.

L'exploitation est autorisée aux deux conditions suivantes :

(1) l'appareil ne doit pas produire de brouillage, et

(2) l'utilisateur de l'appareil doit accepter tout brouillage radioélectrique subi, même si le brouillage est susceptible d'en compromettre le fonctionnement.

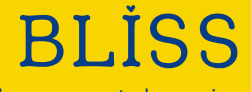

the smart bassinet

www.blissbaby.co